## TIPS:アーカイブ編 Verify Source Media (Flame2014 ~)

### ファイルアーカイブ中に以下のメッセージが出て困ったことはありませんか??

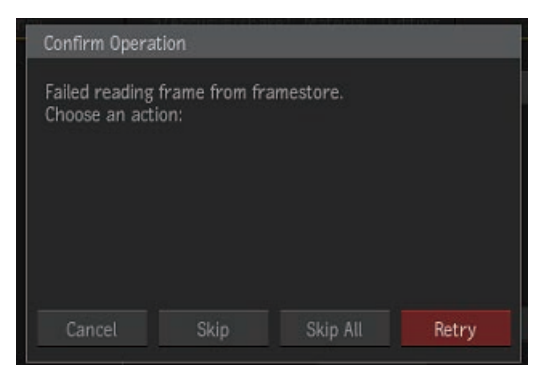

これはアーカイブ中にリンク切れなどでアーカイブできないファイルがある場合に表示されます。skip などをおして アーカイブできないファイルをスキップしたりできますが、どのファイルがアーカイブできていないか特定するのは難しい ところです。そこで、今回の TIPS では Archive Options の Verify Source Media オプションを使ってアーカイブを効率的に 行う方法をご紹介します。

ファイルアーカイブをする際、アーカイブデータにエラークリップなどがあった場合、正しくアーカイブすることができません。エラークリップを見つけることは簡単ではないため、アーカイブ時に上記のようなメッセージが出てしまい正しく ファイルアーカイブができないことがあります。

#### Archive Verification を使う

Archive Options メニューから Archive Verificatin にアクセスします。ここはデフォルトで Disable Verification に設定されて います。今回はここから Verify Source Media を選択します。Verify Source Media を選択するとアーカイブを行うクリップの 整合性をアーカイブ時にチェックすることができます。アーカイブデータに特に問題がない場合は、通常通り終了します。

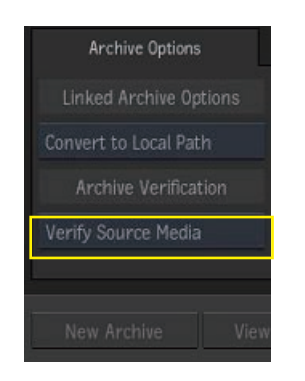

## アーカイブデータにエラークリップがあった場合

Verify Source Media を有効にすると、アーカイブデータにエラーがある場合はアーカイブが始まる前に以下のメッセージが表示されます。

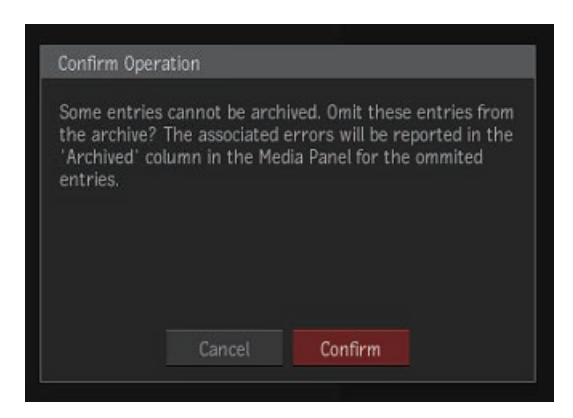

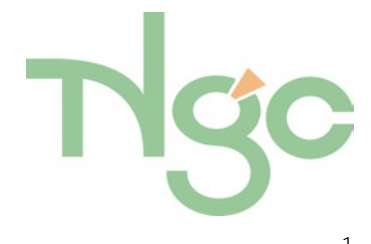

アーカイブデータの中でアーカイブができないクリップがあるとの警告ですが、そのまま Confirm を押し進めます。 このとき、冒頭のような skip するかどうかのメッセージは表示されず、アーカイブが終了するかと思います。 アーカイブ中、アーカイブリストのカラムに注目してみましょう。

| Name                   | – File Format | File Location                      | Archived |  |
|------------------------|---------------|------------------------------------|----------|--|
|                        |               |                                    |          |  |
| 🔫 🖪 Editing            |               |                                    |          |  |
| 01_Entrance_Front      |               |                                    |          |  |
| 02_Entrance_Flare      |               |                                    |          |  |
| 03_Sandals_left        |               |                                    |          |  |
| 04_Sandals_right       |               |                                    |          |  |
| 05_Gladiator_for_CC    | :mov          | NGC/_Material_/_Freesozal_/Editing |          |  |
| 06_Raise_Sword         |               |                                    |          |  |
| and 07_Entrance_Attack | imov          | NGC/Material/_Freesozal_/Editing   |          |  |
| 08_Tilt_Up_Left        |               |                                    |          |  |
| 09_Attack_LS_Right     |               |                                    |          |  |
|                        | mov           | NGC/_Material_/_Freesozal_/Editing |          |  |

暗くて分かりにくいですがここでは「06\_Raise\_Sword」というクリップの Archived カラムに Read Error が記載されています。 ここでは「06\_Raise\_Sword」がエラークリップになります。アーカイブが終わると以下の画面になります。

| 👻 🔚 Editing         |     |        |
|---------------------|-----|--------|
| 1_Entrance_Front    |     | a/Acci |
| 02_Entrance_Flare   |     | a/Acci |
| 03_Sandals_left     |     | a/Acci |
| 04_Sandals_right    |     | a/Acci |
| 05_Gladiator_for_CC |     | a/Acci |
| 07_Entrance_Attack  |     | a/Acci |
| 08_Tilt_Up_Left     |     | a/Acci |
| 09_Attack_LS_Right  |     | a/Acci |
| 10_Jump_Sand        | mov | a/Acci |

「06\_Raise\_Sword」のクリップがなくなっているのが分かります。Verify Source Media ではなく、デフォルトの Disable Verification の場合は「06\_Raise\_Sword」のエラークリップがリストに表示されてしまいます。 しかし正しくアーカイブされていないため、正常にリストアすることができません。 多数のクリップのなかで何がなくなっているか(アーカイブされていないか)を見つけるのは簡単ではありません。 次に、アーカイブされていないファイルの確認方法をご紹介します。

# アーカイブできなかったクリップを見つける

アーカイブをクローズし MediaPanel を List View 表示します。この時 Archived というカラムに注目します。 「06\_Raise\_Sword」以外はアーカイブされた時間が記載されていますが、「06\_Raise\_Sword」には「Read Error」になって います。カラムはソートすることも可能です。

このようにしてアーカイブができていないクリップを確認できます。

また、Verify Source Media にするとアーカイブ前に、アーカイブされるクリップのチェックを行うため時間がかかります。

| All                 | Desktop | Libraries | Batch    |        |             |          |
|---------------------|---------|-----------|----------|--------|-------------|----------|
| Name                |         |           |          | Cached | File Format | Archived |
| 🕶 🗁 Libra           | aries   |           |          |        |             |          |
| 👻 🛃 Edi             | ting    |           |          |        |             |          |
| 01_Entrance_Front   |         |           | Uncached | mov    | 11:27       |          |
| 02_Entrance_Flare   |         |           | Uncached |        | 11:27       |          |
| 03_Sandals_left     |         |           | Uncached |        | 11:27       |          |
| 04_Sandals_right    |         |           |          |        | 11:27       |          |
| 05_Gladiator_for_CC |         |           | Uncached |        | 11:27       |          |
| 06_Raise_Sword      |         |           | Uncached |        | Read Error  |          |
| 07_Entrance_Attack  |         |           | Uncached |        | 11:27       |          |
| 08_Tilt_Up_Left     |         |           |          |        | 11:27       |          |
| 09_Attack_LS_Right  |         |           |          |        |             | 11:27    |
| 10_Jump_Sand        |         |           | Uncached |        | 11:27       |          |

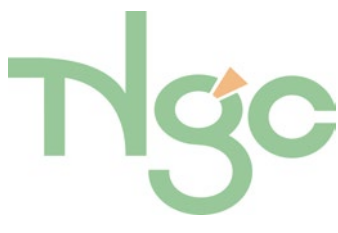